Northwest Area Committee Exercise Schedule (NACES)

# User Manual 2010

Version 1.0 (July 2010)

## Introduction

This manual is to help guide users through the new format of the Northwest Area Committee Exercise Schedule.

For more information or technical assistance with using or scheduling an exercise, please contact or email the <u>Drill Coordinator</u>.

### What's new...

- Web-base format for easy access
- New calendar and list view
- Automatic email notification and verification of exercise request

# Getting started (1)

- You can link to the exercise schedule with the following links:
  - http://www.rrtionwac.com/
  - https://fortress.wa.gov/ecy/naces

# Getting started (2)

#### WHEN YOU LINK TO NACES...

- You will see a "dialogue" box regarding the security information. Select "YES" to view all content.
- To change your browser to not prompt you in the future:
  - 1. Go to Tools  $\rightarrow$  Internet Option
  - 2. Select Security Tab
  - 3. Highlight (or select) Internet for your zone
  - 4. Select Custom Levels
  - 5. Scroll down list → Miscellaneous
  - 6. Scroll down → Display Mixed Content
  - 7. Select Enable.
  - 8. Select OK.

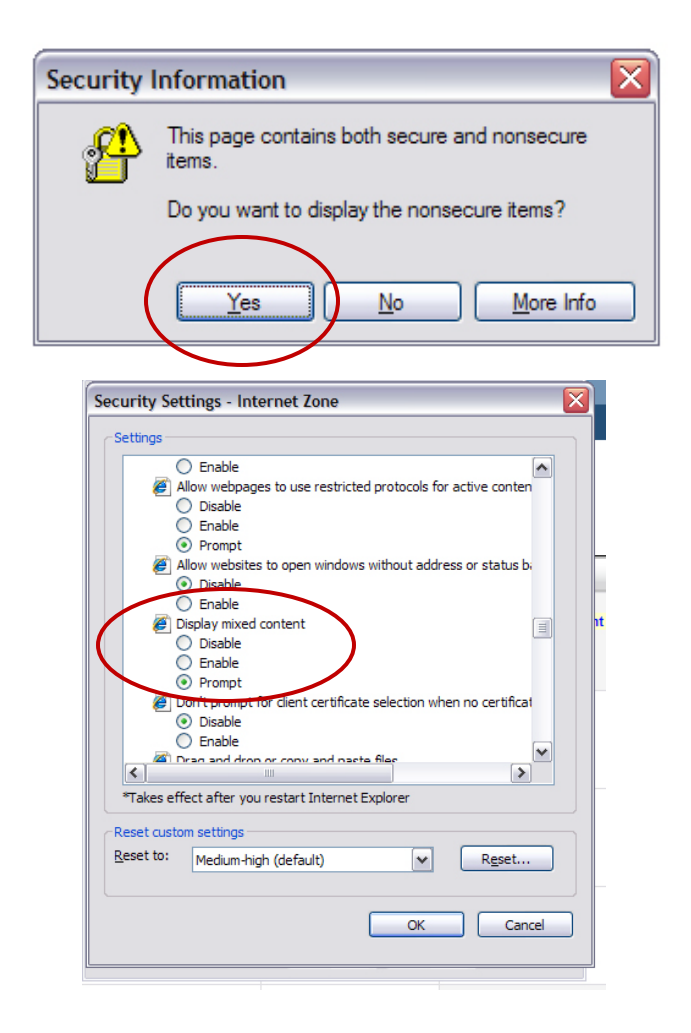

## **View Exercise Schedule**

| ill Caler Sch     |                                         |                                  |                                  |                              |           |                             |
|-------------------|-----------------------------------------|----------------------------------|----------------------------------|------------------------------|-----------|-----------------------------|
|                   | edule a Drill Add Even                  | t                                |                                  |                              |           |                             |
| te se<br>oday     | Go                                      |                                  |                                  |                              | 80-       |                             |
| onth View Aist Vi | ew                                      |                                  |                                  |                              | Ke        | a indicates request pending |
| Previous          | 1.000                                   |                                  | July 2010                        |                              | -         | Next>                       |
| $\bigcirc$        | 28<br>Test Multi-Co drill event         | 29<br>Test Multi-Co drill event  | 30<br>Test Multi-Co drill event  | 1                            | 2 [4      | iendar)                     |
|                   | 5                                       | <u>6</u>                         | Z<br>7/07/2010 1:00 AM - Test1   | 8                            | <u>9</u>  | 10                          |
| 1                 | <u>12</u><br>7/12/2010 9:00 AM - Test 4 | <u>13</u>                        | <u>14</u>                        | <u>15</u>                    | <u>16</u> | 17                          |
| <u>B</u>          | <u>19</u>                               | 20                               | 21<br>7/21/2010 6:00 AM - Test 2 | 22                           | 23        | 24                          |
| 5                 | 26                                      | 27<br>7/27/2010 4:00 AM - Test 3 | 28                               | 29<br>7/29/2010 1:00 AM - KT | <u>30</u> | 31                          |
|                   |                                         |                                  |                                  |                              |           |                             |

#### LIST VIEW

| DEPARTMEN<br>ECOLO<br>State of Washin           | tranet Northwest Area Planning Exercise Schedule |                  |                   |                             |                                                        |             |  |  |
|-------------------------------------------------|--------------------------------------------------|------------------|-------------------|-----------------------------|--------------------------------------------------------|-------------|--|--|
| Drill Calendar ed                               | ule a Drill Add Ev                               | ent              |                   |                             |                                                        |             |  |  |
| ate selection:<br>Today<br>Month View List View |                                                  |                  |                   |                             | *Red indicates reque                                   | st pending  |  |  |
| DateTime                                        | Sponsor Name                                     | Drill Type       | Location of Drill | Drill Coordinator           | Comments                                               |             |  |  |
| 7/29/2010 1:00 AM                               | KT                                               | Deployment Drill |                   | Tesbxxx                     | Trustee Agency Environment Unit<br>presense requested  | <u>View</u> |  |  |
| 7/27/2010 4:00 AM                               | Test 3                                           | Table Top        |                   |                             | FOS Coordinator<br>presense requested                  | <u>View</u> |  |  |
| 7/21/2010 6:00 AM                               | Test 2                                           | Deployment Drill |                   |                             | PIO(JIC)<br>presense requested                         | <u>View</u> |  |  |
| 7/12/2010 9:00 AM                               | Test 4                                           | Deployment Drill |                   | Shawn Yu                    | SOS Coordinator<br>presense requested                  | <u>View</u> |  |  |
| 7/07/2010 1:00 AM                               | Test1                                            | Deployment Drill |                   | James Smith<br>260 777-9999 | FOS Coordinator, SOS Coordinator<br>presense requested | <u>View</u> |  |  |

Intranet Home | Home | Report a Bug

NAPES Version: 1.0.0.0

To view more detail information – click on the event name.

## Schedule an exercise (1)

#### (CLICK HERE)

1. Choose if this is a new, reschedule, or part of a multi-company exercise.\*

\* If this is part of a multi –company exercise a drop-down list will be appear with the event names to choose from.

- 2. Enter Contact Information red indicates required fields.
- 3. Indicate the **type of company** and **type of exercise** being conducted (more than one type of exercise can be selected).
- \* If you are a regulated facility, a drop-down list will appear that will have your company name listed.

| equest Drill Sche  | dule                     |                                            |                                                                                                    |           |                   |
|--------------------|--------------------------|--------------------------------------------|----------------------------------------------------------------------------------------------------|-----------|-------------------|
| or more informatio | n, please contact Elin : | Storey at (425) 649-7111 or <u>email</u> . |                                                                                                    | *-j       | ndicates require. |
|                    | Destate                  | Tr. 11:                                    |                                                                                                    |           |                   |
|                    |                          | 15 this part of a multi-com                | pany only:                                                                                                    |           | _                 |
| Sponsor:*          | 3000                     |                                            | Coordinator:                                                                                                    |           |                   |
| Aaencv:            |                          |                                            | Title:                                                                                                    |           | 1                 |
| Contact Name:*     |                          |                                            | Organization:                                                                                                    |           |                   |
| Address 1:         |                          |                                            | Address 1:                                                                                                    |           | -<br>1<br>-       |
| Address 2:         |                          |                                            | Address 2:                                                                                                    |           |                   |
| City:              |                          | State: 7in                                 | City:                                                                                                    | State 7in |                   |
| Phone:*            |                          | Fay                                        | Phone:                                                                                                    | Fav.      | _                 |
| Email:*            |                          | TUAL                                       | Email:                                                                                                    | 100       | 1                 |
| URL:               |                          |                                            | URL:                                                                                                    |           | Í                 |
|                    |                          | COLUMN A DA                                | and the second second s |           | 5 I               |

# Schedule an exercise (2)

- 4. Enter start date, end date, time and detail of exercise (A-G). \*
- \* If this is part of a multi-company exercise a date of the event will automatically be filled in.
- 5. Choose if other agency presence is required. Indicate name of agency and position requested.
- 6. Enter verification code as it appears.
- 7. Submit request. \*
- \* You will receive an email notification of your request.

| Start Date:*                   | 🗏 0100 🞽 hours                    | End Date:*                        | 0100 M hours                    |  |
|--------------------------------|-----------------------------------|-----------------------------------|---------------------------------|--|
| A. Location of exercise        |                                   |                                   |                                 |  |
|                                |                                   |                                   |                                 |  |
| B. Exercise scenario           |                                   |                                   |                                 |  |
|                                |                                   |                                   |                                 |  |
| C. Responsible Party           |                                   |                                   |                                 |  |
|                                |                                   |                                   |                                 |  |
| D. Components of Response Dia  | n Evarricad                       |                                   |                                 |  |
| b, components of response rial | i Exerciseu                       |                                   |                                 |  |
|                                |                                   |                                   |                                 |  |
| E. ODJECTIVES TO DE MET        |                                   |                                   |                                 |  |
|                                |                                   |                                   |                                 |  |
| F. OSRO                        |                                   |                                   |                                 |  |
|                                |                                   |                                   |                                 |  |
| G. Other participates          |                                   |                                   |                                 |  |
|                                |                                   |                                   |                                 |  |
| VI. Other Information          |                                   |                                   |                                 |  |
| Agency Presense Requested? 🗌   | If yes Agency Name:               |                                   |                                 |  |
| Federal On Scene Coordinator 🗌 | State On Scene Coordinator 🗌      | PIO(JIC) 🗌 Trustee Agency Environ | ment Unit 🗌 🛛 Wildlife Rescue 🗌 |  |
| NN 8 o O Enter                 | verification code from the image: |                                   |                                 |  |
| 1410 2 0                       |                                   |                                   |                                 |  |

## Schedule an exercise (3)

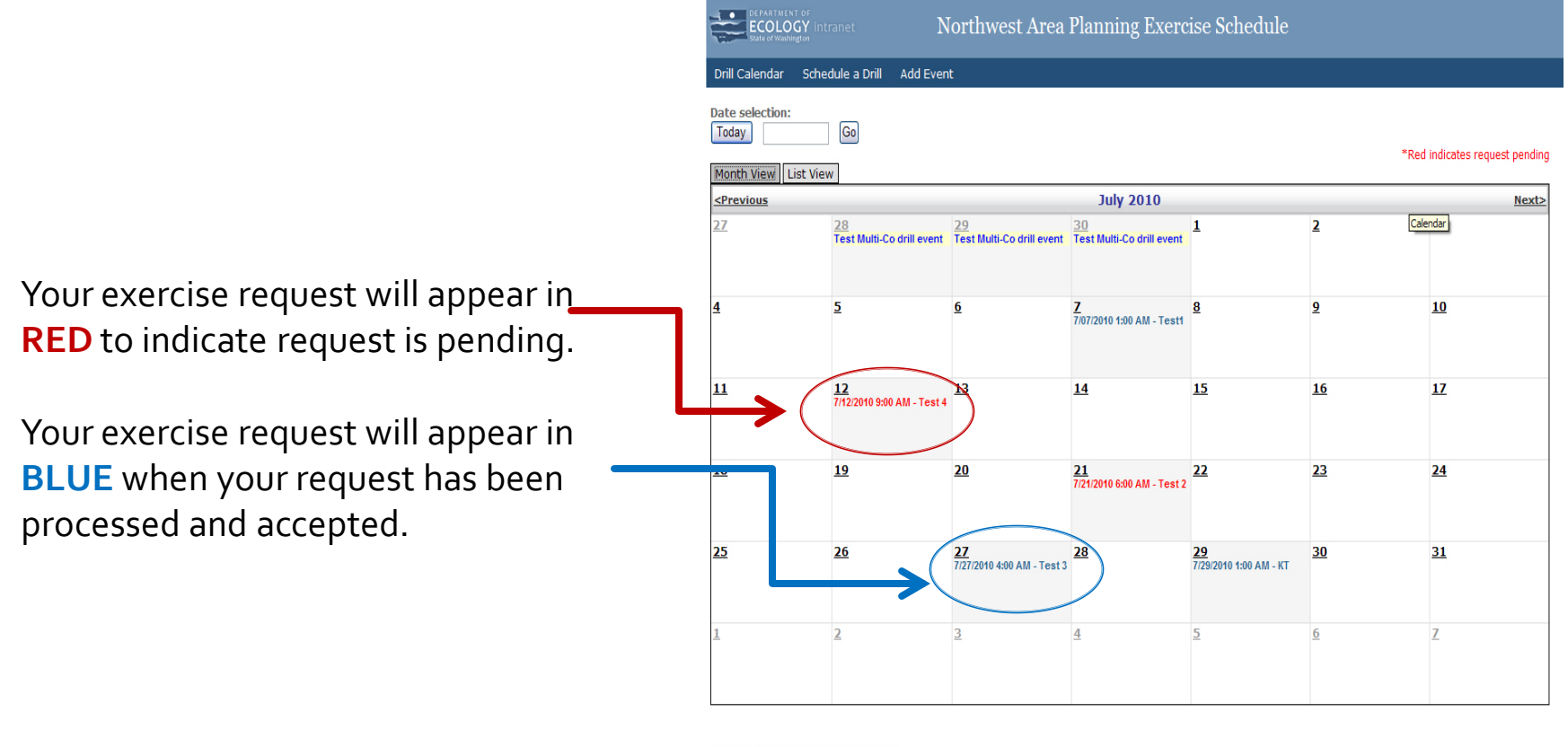

Intranet Home | Home | Report a Bug NAPES Version: 1.0.0.0

# Re-schedule or cancelling an exercise

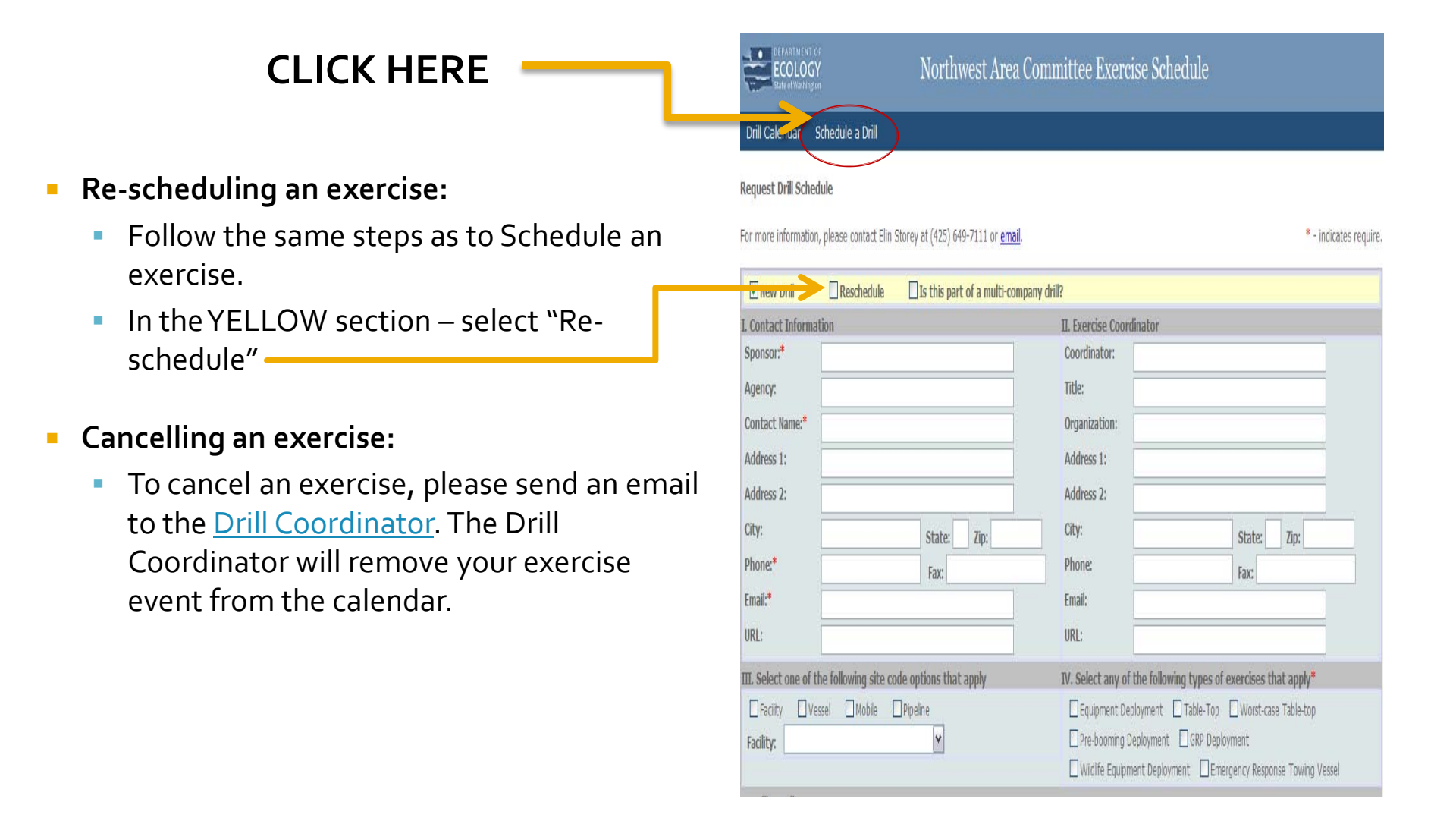

## For more information

If you have further questions or need technical assistance, please contact the <u>Drill Coordinator</u>.